#### <u>การส่งข้อมูล PHR (Personnel Health Record) ของ โปรแกรม JHCIS</u>

1. ทำการตรวจสอบว่า มีสิทธิ์ ส่งข้อมูล PHR หรือไม่ (ถ้าไม่มีให้ทำการขอ ไปที่ สสจ)

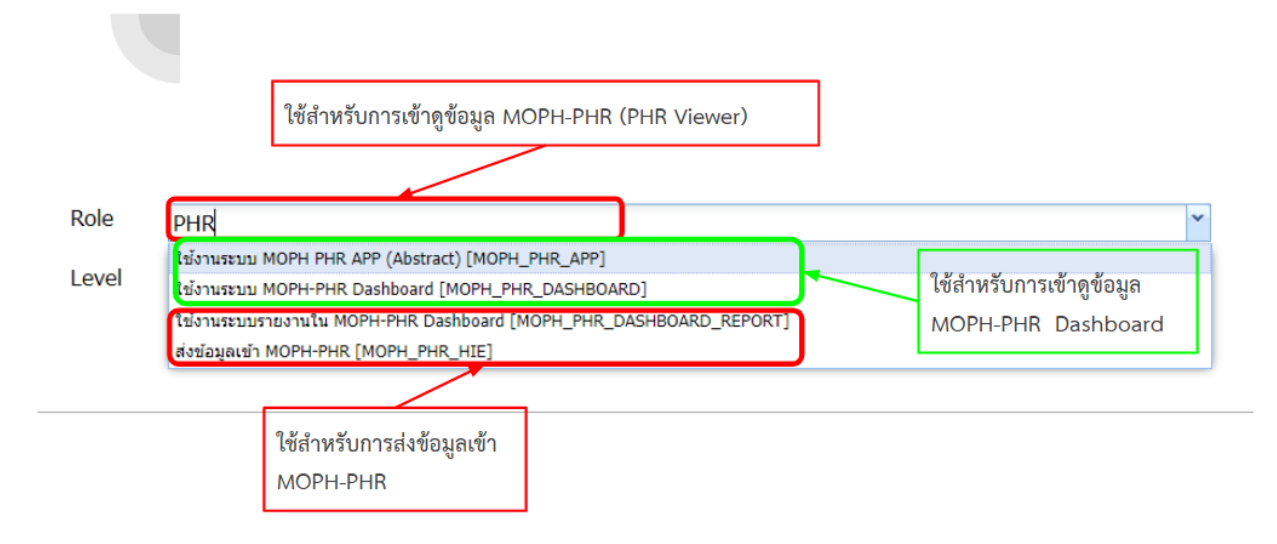

รุปที่ 1 การกำหนดสิทธิ์ ในการส่ง MOPH\_ PHR

ตามรูปที่ 1 ต้องมีสิทธิ์ ดังนี้ คือ

- 1.1 MOPH\_PHR\_APP ใช้สำหรับการเข้าดูข้อมูล MOPH-PHR
- 1.2 MOPH\_PHR\_DASHBOARD ใช้สำหรับการเข้าดูข้อมูล MOPH-PHR DASHBOARD
- 1.3 MOPH\_PHR\_DASHBOARD\_REPORT ใช้สำหรับการเข้าดูข้อมูล MOPH-PHR รายงาน DASHBOARD
- 1.4 MOPH\_PHR\_HIE ใช้สำหรับการข้อมูลเข้า MOPH-PHR

<u>ข้อควรระวัง</u> แม้ว่าจะมีสิทธิ์ ส่ง PHR แล้ว แต่ควรตรวจสอบการเชื่อมต่อ MOPH\_PHR ทุกครั้งก่อนที่จะส่ง ข้อมูล มิฉะนั้น จะเกิด Error 401 ตามรูปที่ 1.1

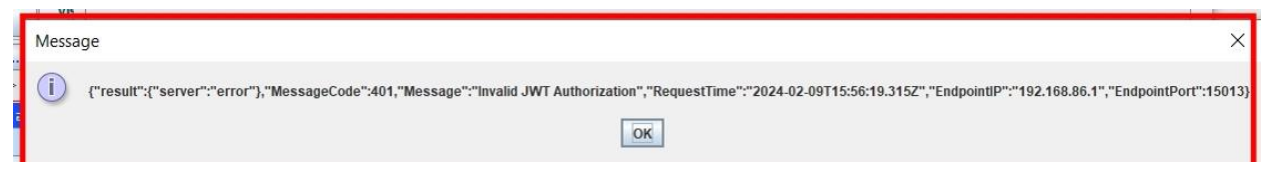

รูปที่ 1.1 Error 4.1 แสดงว่าไม่มีสิทธิ์ ส่งข้อมูล

2. ทำการ login เข้าระบบ โดยใช้ USER ปกติ ที่ใช้ในการให้บริการ

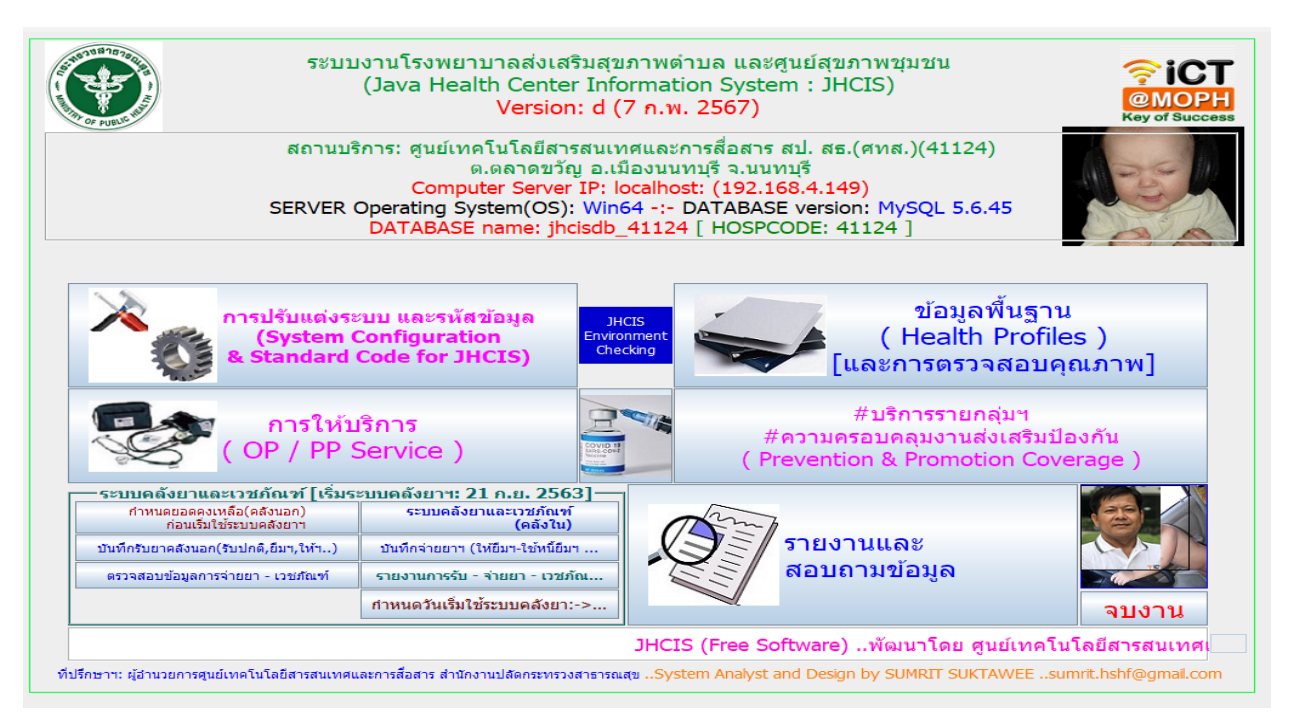

รูปที่ 2 หน้า Main Menu ของ JHCIS

3. เข้าที่ เมนูข้อมูลพื้นฐาน (Health Profiles) และการตรวจสอบคุณภาพ

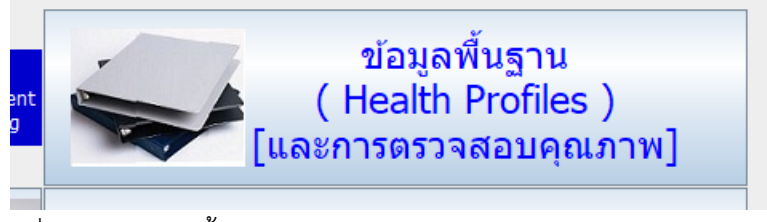

รูปที่ 3 เมนู ข้อมูลพื้นฐาน (Health Profiles) และการตรวจสอบคุณภาพ

4. ไปที่ เมนู ประชากร/ผู้ป่วย NCD / ผู้พิการ

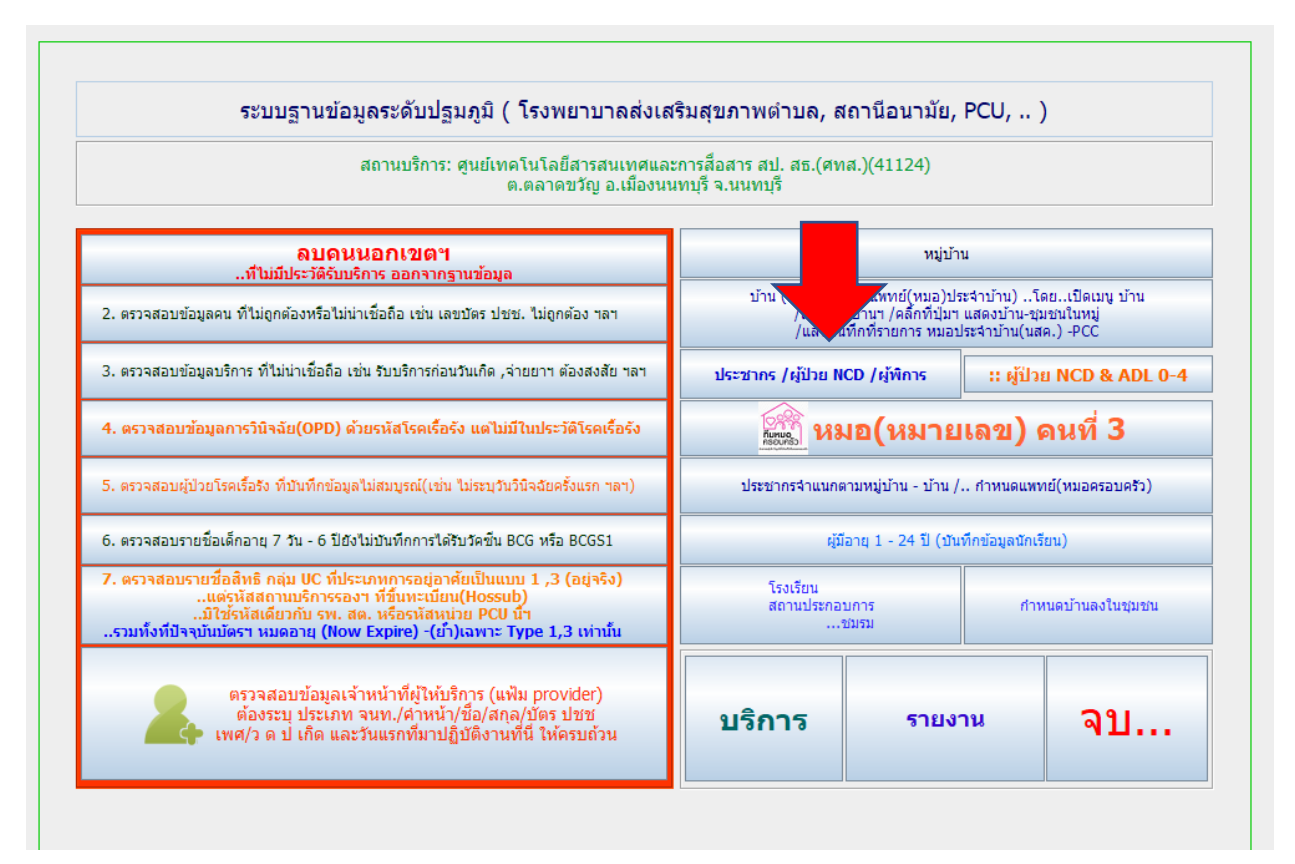

รูปที่ 4 ภายในหน้า ข้อมูลพื้นฐาน (Health Profiles) และการตรวจสอบคุณภาพ

5. ทำการเลือกคนที่ต้องการส่งข้อมูล เมื่อเลือกได้แล้ว คลิกขวาที่ปุ่ม ส่งข้อมูลเข้าระบบ MOPH PHR ตาม รูปด้านล่าง จะมีตัวเลือกให้ทำการกำหนดค่าการเชื่อมต่อ Moph PHR Connection ตามรูปที่ 5

| พ.พลัก ตรระร 1 มหาวยิราลงกรณ,ภพ.ย.       รพ.(สอ.)รอง.       พ.ส.ต. หนองแต้ อ.เมือง       มีนองทะเบียน:       17 ม.ค. 2550       รนเริ่มมีสิทธิ:       17 ม.ค. 2550         วินหมดอาย:       12 ก.ค. 2590       ที่ทำงาน: <th>สิทธิ: 89: ช่วงอายุ12-59ปี</th> <th> เลขที่บัตร: 8942484202</th> <th>เลข Passpot</th>                                                                                                    | สิทธิ: 89: ช่วงอายุ12-59ปี                                                                             | เลขที่บัตร: 8942484202                                         | เลข Passpot          |
|----------------------------------------------------------------------------------------------------|----------------------------------------------------------------------------------------------------|----------------------------------------------------------------|----------------------|
| รับหมนดอาย:       12 ก.ค. 2590       พี่ที่งงาน:         ครอบครัวที่:       1       สถานะในครอบครัว:       3:1485          สัญชาติ:       99-099-ไทย       เชื่อชาติ:       99-099-ไทย           สัญชาติ:       99-099-ไทย       เชื่อชาติ:       99-099-ไทย             สัญชาติ:       99-099-ไทย       เสียส      สมรส       2-คู่ จะคระบัยสมมรส <td< td=""><td>รพ.หลัก: พรรษา มหาวชิราลงกรณ,รพช รพ.(สอ.)รอง. รพ.สต.หนองแต้ อ.เมือง</td><td>🛄 วันลงทะเบียน: 17 ม.ค. 2550 💙 วันเริ่มมีสิทธิ</td><td>ธิ: 17 ม.ค. 2550 🛛 😵</td></td<>                                                                                                    | รพ.หลัก: พรรษา มหาวชิราลงกรณ,รพช รพ.(สอ.)รอง. รพ.สต.หนองแต้ อ.เมือง                                    | 🛄 วันลงทะเบียน: 17 ม.ค. 2550 💙 วันเริ่มมีสิทธิ                 | ธิ: 17 ม.ค. 2550 🛛 😵 |
|                                                                                                    | วันหมดอายุ: 12 ก.ศ. 2590 😵 ที่ทำงาน:                                                                   |                                                                |                      |
| ครอบคริวที่: 1 สถานะในครอบคริว: 3:บุคร<br>สัญชาลิ: 99-099-ไทย ♥ เมื่อชาลิ: 99-099-ไทย ♥ มีอ่อาลิ: 99-099-ไทย ♥ มีอ่อาลิ: 92-09-ไทย ♥ มีอ่อาลิ: 92-09-ไทย ♥ มีอ่อาลิ: 92-09-ไทย ♥ มีอ่อาลิ: 92-09-ไทย ♥ มีอ่อาลิ: 92-09-ไทย ♥ มีอ่อาลิ: 92-09-LNU ♥ มีอ่อาลิ: 100-1185-94-6 ♥ มีอ่อาลิ: 100-1185-94-6 ♥ มีอ่อาลิ: 100-1185-94-6 ♥ มีอ่อาลิ: 105-1185-94-6 ♥ มีอ่อาลิ: 105-1185-94-6 ♥ มีอ่อาลิ: 105-1185-94-6 ♥ มีอ่อาลิ: 105-1185-94-6 ♥ มีอ่อาลิ: 105-1185-94-6 ♥ มีอ่อาลิ: 105-1185-94-6 ♥ มีอ่อาลิ: 105-1185-94-6 ♥ มีอ่อาลิ: 105-1185-94-6 ♥ มีอ่อาลิ: 105-1185-94-6 ♥ มีอ่อมีระสะ ♥ มีอร ปชช.เมลาะ 5-3413-00003-68-3 ₱ ข้ออุลิมรสะ ♥ มีอร ปชช.เมลาะ 5-3413-00003-68-3 ₱ ข้ออุลิมรสะ ♥ มีอร ปชช.เลลาะ 5-3413-00003-68-3 ₱ ข้ออุลิมรสะ ♥ มีอร ปชช.เลลาะ 5-3413-00003-68-3 ₱ ข้ออุลิมรสะ ♥ มีอร ปชช.เลลาะ 5-3413-00003-68-3 ₱ ข้ออุลิมรสะ ♥ มีอร ปชช.เลลาะ 5-3413-00003-68-3 ₱ ข้ออุลิมรสะ ♥ มีอร ปชช.เลลาะ 7 ♥ มนอน ที่ 3 (Fam. Med.): พ.ผู.สัมรสิรา แก่นวงศ์ ♥ กานแลน 3 ทั้งหมู่ๆ ♥ พนอน ที่ 3 (Fam. Med.): พ.ผู.สัมรสิรา แก่นวงศ์ ♥ กานแลน 3 ทั้งหมู่ๆ ♥ พนอน ที่ 3 (Fam. Med.): พ.ผู.สัมรสรา № มีอน ปชช.เลลาะ 7                                                                                                    |                                                                                                    |                                                                |                      |
| สัญชาส์: 99-099-ไทย ♥ เรื่อชาล์: 99-099-ไทย ♥ เรื่อชาล์: 2-ตุ๋ จดทะเบียนสมรส ♥ มีนยายเข่า:: 22 มี.ค. 2543 ♥ สาเหตุ4าหน่าย: 9:ยังไม่น่าหน่าย" ♥ มีสาสนา: 01-พุทธ ♥สมรส: 2-ตุ๋ จดทะเบียนสมรส ♥ มีนยายเข่า:: 22 มี.ค. 2543 ♥ สาเหตุ4าหน่าย: 9:ยังไม่น่าหน่าย" ♥ มีนยายเข่า:: 22 มี.ค. 2543 ♥ สาเหตุ4าหน่าย: 9:ยังไม่น่าหน่าย" ♥ มีนยายเข่า:: 22 มี.ค. 2543 ♥ สาเหตุ4าหน่าย: 9:ยังไม่น่าหน่าย" ♥ มีนยายเข่า:: 22 มี.ค. 2543 ♥ สาเหตุ4าหน่าย: 9:ยังไม่น่าหน่าย" ♥ มีสาสนา: 01-พุทธ ♥สมรส: 2-ตุ๋ จดทะเบียนสมรส ♥ มีนยายเข่า:: 22 มี.ค. 2543 ♥ สาเหตุ4าหน่าย: 9:ยังไม่น่าหน่าย" ♥ มีนยายเข่า:: 22 มี.ค. 2543 ♥ สาเหตุ4าหน่าย: 9:ยังไม่น่าหน่าย" ♥ มีนยายเข่า:: 22 มี.ค. 2543 ♥ สาเหตุ4าหน่าย: 9:ยังไม่น่าหน่าย" ♥ มีสาสนา: 01-พุทธ ♥ มีสาสนา: 01-พุทธ ♥ มีสาสนา: 01-พุทธ №                                                                                                    | ครอบครัวที่: 1 สถานะในครอบครัว: 3:บุตร 🗸                                                               | ประเภทการอยู่: 2: มีชื่อในทะเบียนบ้านนี้ (ในเขตฯ) แต่ด้วอยู่นอ | กเขตฯ 💌              |
|                                                                                                    | สัญชาติ: 99-099-ไทย 💌 เชื้อชาติ: 99-099-ไทย                                                            | วันย้ายเข้าฯ: 22 มี.ค. 2543 🛛 😪 สาเหตุจำหน่าย: 9:ยัง           | งไม่จำหน่ายฯ 👻       |
| วุณิการศึกษา: 03-มีธยมศึกษา(ม ♥ อาพิพ. 001-6111-เกษตรกรรม ♥ ขึ้อมารคา: ไน โล่ห์ค่า ♥ ปัตร ปษย.มารคา: 3-3401-01185-94-6<br>รายใต้/ปี(บาท): 25000 ซึ่อปัตา: ปรีมา โล่ห์ค่า ♥ ปัตร ปษย.มารคา: 3-3401-01185-94-6<br>มื่อมัตค: ปรีมา โล่ห์ค่า ♥ ปัตร ปษย.มอค: 5-3413-00003-68-3<br>ชื่ออยู่สมรส: ♥ ปัตร ปษย.มอค: 5-3413-00003-68-3<br>ชื่ออยู่สมรส: ♥ ปัตร ปษย.ผู้สมรส:<br>พมอคนที่ 3 (Fam. Med.): พ.ญ.จับทร์จิรา แก่บวงศ์ ♥ กำหนดหมอ 3 ห้อหมุ่า<br>พมอคนที่ 3 (Fam. Med.): พ.ญ.จับทร์จิรา แก่บวงศ์ ♥ กำหนดหมอ 3 ห้อหมุ่า<br>พอคม ที่ 3 (Fam. Med.): พ.ญ.จับทร์จิรา แก่บวงศ์ ♥ กำหนดหมอ 3 ห้อหมุ่า<br>เห็มคน<br>เส็งข้อมูล PHR ของ: มล_%ลิ:_โลล_%ลชั่น MOPH PHR (เฉพาะที่ยังไม่ส่งา)<br>เส็งข้อมูล PHR ของ: มล_%ลิ:_โลล_%ลชั่น MOPH PHR<br>เส็งข้อมูล PHR (ห้อหมด)ของ: มล_%ลิ:_โลล_%ลชั่น MOPH PHR<br>เส็งข้อมูล PHR (ห้อหมด)ของ: มล_%ลิ:_โลล_%ลชั่น MOPH PHR<br>เส็งข้อมูล PHR (ห้อหมด)ของ: มล_%ลิ:_โลล_%ลชั่น MOPH PHR                                                                                                    | ศาสนา: 01-พุทธ 🔹สมรส: 2-คู่ จดทะเบียนสมรส                                                              | วันจำหน่าย:                                                    |                      |
| รายได้/ปี(บาท): 25000 ขึ้อบิดา: ปรีชา โล่ห้ค่า v ปัตร ปชช.บิตา: 5-3413-00003-68-3<br>ส่างต่าว(ที่ไม่ใช่<br>สัญชาลิไทย): ข้อดู่สมรส: v ปัตร ปชช.ดู่สมรส:<br>!. ข้อดู่สมรส: v ปัตร ปชช.ดู่สมรส:<br>พบอคนที่ 3 (Fam. Med.): พ.ญ.จับทริริรา แก่บวงศ์ v กำหนดหมอ 3 ทั้งหมู่า<br>พบอคนที่ 3 (Fam. Med.): พ.ญ.จับทริริรา แก่บวงศ์ v กำหนดหมอ 3 ทั้งหมู่า<br>หมอคนที่ 3 (Fam. Med.): พ.ญ.จับทริริรา แก่บวงศ์ v กำหนดหมอ 3 ทั้งหมู่า<br>หมอคนที่ 3 (Fam. Med.): พ.ญ.จับทริริรา แก่บวงศ์ v กำหนดหมอ 3 ทั้งหมู่า<br>ห้อยัญลเข้าระบบ<br>MOPH PHR<br>ส่งข้อมูล PHR ของ: มล_%ล์_โลล_%ลชั่น MOPH PHR (เฉพาะที่ยังไม่ส่งา)<br>เห็มอน<br>(Userส่งข้อมูล PHR (ก้งหนด)ของ: มล_%ล์_โลล_%ลชั่น MOPH PHR<br>ส่งข้อมูล PHR (ก้งหนด)ของ: มล_%ล์โลล_%ลชั่น MOPH PHR<br>กำหนดค่าการเชื้อต่อ (Config Moph-PHR Connection)                                                                                                    | วุฒิการศึกษา: 03-มัธยมศึกษา(ม 💌 อาชีพ: 001-6111-เกษตรกรรม 💌                                            | ชื่อมารดา: ไฉน โล่ห์คำ 🔽 บัตร ปชช.มารดา: 3                     | 3-3401-01185-94-6    |
| ต้างคัวเข้าไปใช้<br>สัญชาติไทย):<br>!. ข้อคู่สมรส: ↓ ปัตร ปชช.คู่สมรส:                                                                                                    | รายได้/ปี(บาท): 25000                                                                                  | ชื่อบิดา: ปรีชา โล่ห้ศำ 🔻 บัตร ปชช.บิดา: 5                     | 5-3413-00003-68-3    |
| I. ข้อควรระวิงด้านสุขภาพ I                                                                                                    | ต่างด้าว(ที่ไม่ใช่<br>สัญชาติไทย):                                                                     | ชื่อคู่สมรส: 🔽 บัตร ปชช.คู่สมรส:                               | <u> </u>             |
| ส่งข้อมูลเข้าระบบ<br>MOPH PHR<br>ส่งข้อมูล PHR ของ: มล_%ลิ์โลล_%ลขึ้น MOPH PHR (เฉพาะที่ยังไม่ส่งา)<br>เห็นคน<br>[User k<br>ส่งข้อมูล PHR (ทั้งหมด)ของ: มล_%ลิ์โลล_%ลขึ้น MOPH PHR<br>ส่งข้อมูล PHR (ทั้งหมด)ของ: มล_%ลิ์โลล_%ลขึ้น MOPH PHR<br>ส่งข้อมูล PHR (ทั้งหมด)ของ: มล_%ลิ์โลล_%ลขึ้น MOPH PHR<br>ส่งข้อมูล PHR (กังหมด)ของ: มล_%ลิ์โลล_%ลขึ้น MOPH PHR                                                                                                    | !. ข้อควรระวังด้านสุขภาพ !.                                                                            | หมอคนที่ 3 (Fam. Med.): พ.ญ.จันทร์จิรา แก่นวงศ์ 🗾 ศ            | ำหนดหมอ 3 ทั้งหมู่ฯ  |
| ส่งข้อมูลเข้าระบบ Search Allerov from Data Center Cov-19 English Name&SmartCard เป้าหมายวัคขึ้นโควิค-19          เส้งข้อมูล PHR ของ: มล_%ลิ:_โลล_%ลขึ้น MOPH PHR (เฉพาะที่ยังไม่ส่งา)       and       ตาย/ไม่ดาย       จบ         เป็นอน      ส่งข้อมูล PHR ของ: มล_%ลิ:_โลล_%ลขึ้น MOPH PHR (เฉพาะที่ยังไม่ส่งา)       ard       รับบริการ       ลบ       ดาย/ไม่ดาย       จบ         เป็นอน      ส่งข้อมูล PHR (บังหมด)ของ: มล_%ลิ:_โลล_%ลขึ้น MOPH PHR      ส่งข้อมูล PHR (บังหมด)ของ: มล_%ลิ:_โลล_%ลขึ้น MOPH PHR      ส่งข้อมูล PHR (บังหมด)ของ: มล_%ลิ:_โลล_%ลขึ้น MOPH PHR                                                                                                    |                                                                                                    |                                                                |                      |
| เพิ่มดน     เพิ่มดน     เพิ่มดน | ส่งข้อมูลเข้าระบบ<br>MOPH PHR เว้าทั่วหว BUR รวม พว % รับ โรว % ว ชั้น MODU BUR (เวลาสนี้ตรีได้เรื่อน) | er Cov-19 English Name&SmartCard เป้าห                         | มายวัคขึ้นโควิด-19   |
| แก้งหนุดค่าการเชื้อต่อ (Config Moph-PHR Connection)                                                                                                    | เพิ่มลน<br>[User k<br>สู่ปร้าม DHR (นับบาย)ของ: บอ %อี้ โออ %อ ขึ้บ MODH PHR                           | ard รับบริการ ลบ ดาย/ไม่ด                                      | ทย จบ                |
| "птихии птахааиа (Conny морп-енк Connection)                                                                                                    | downodocostatorio (Config Monh BHD Connection)                                                         |                                                                |                      |
|                                                                                                    | "н пихим и гзадама (Conng Mopn-PHR Connection)                                                         |                                                                |                      |

รูปที่ 5 ปุ่มเลือกในการส่งข้อมูล PHR

 ให้ทำการกำหนดค่าการเชื่อมต่อ โดยใช้ username และ password เดียวกันกับที่ใช้ ส่ง ข้อมูล ของ MOPH IC โดยการกดปุ่ม แก้ไข ค่า config เพื่อใส่ username และ password แล้วให้กดปุ่มบันทึกค่า Config

| 3942444202<br>╡กำหนดค่าการติดต่อ mo<br>ช                                           | ph_immunization_cer                                      | ter API                                     |                                           | ×                                                                           |
|------------------------------------------------------------------------------------|----------------------------------------------------------|---------------------------------------------|-------------------------------------------|-----------------------------------------------------------------------------|
| URL:1                                                                              | for get token: https://c                                 | vp1.moph.go.th/token                        |                                           |                                                                             |
| URL:2 Moph_Immuni                                                                  | zation_Center: https://c                                 | vp1.moph.go.th/api/Upd                      | lateImmuniza                              | ation                                                                       |
| :                                                                                  | Username: B<br>Dassword: •                               | ** Us<br>ຫ້ອ                                | ername/Pas<br>งสอดคล้องกัน<br>ะPassword จ | sword และ Hospital **<br>คือต้องเป็น Username<br>เอง Hospital นั้น เท่านั้น |
| =<br>Hospital (หน่วยบริการสังกัด                                                   | รของ User): ศูนย์เทคโนโลยีส                              | ารสนเทศและการสือสาร สป                      | l. สธ.(ศทส.)                              |                                                                             |
| ม<br>::Username & Password::<br>สำนักงานสาธารณสุขจังหวัด<br>โรงพยามาล (รพ.) โรงพยา | ด (สสจ.), กรมการแพทย์ ขอฯ<br>วบวลส่งเสริมสุขควพต่ามล (ระ | ที่กองยุทธศาสตร์และแผน<br>สุต) ขอฯ ที่สุสุจ | งาน(กยผ.)                                 | API Sending<br>Moph IC                                                      |
| <ul> <li>โรงพยาบาลในเขต 13 ของ</li> <li>ทุก Users ต้องระบุหน่วยบริ</li> </ul>      | าที่ กรมการแพทย์<br>ริการต้นสังกัด (รพ. รพ. สต.) 1       | า้อ้างอิงใน mop i-c.hospita                 | ป ได้                                     | API Sending<br>SAND BOX                                                     |
| 6 แก้ไข                                                                            | ค่าคอนฟิก                                                |                                             |                                           |                                                                             |
| -                                                                                  | บันทึก                                                   | จ่าคอนฟิก                                   |                                           |                                                                             |
| E                                                                                  |                                                          | ทดส                                         | <b>งอบการเชื</b> ่อต่                     | a API                                                                       |
| รับบริการ ลบ                                                                       | ตาย/ไม่ตาย                                               | จบ                                          |                                           |                                                                             |

รูปที่ 6 หน้าจอ ในการ แก้ไข บันทึก และทดสอบ เพื่อเชื่อมต่อ MOPH PHR

 เมื่อ ทำการกำหนด ค่า config เรียบร้อยแล้ว ให้กดปุ่ม ทดสอบการเชื่อมต่อ ถ้าไม่มีปัญหาอะไร จะขึ้น ข้อความตามรูปที่ 7

| A2404202                                                                                                    | Las Dacenet                                                                             |                                                                                |
|----------------------------------------------------------------------------------------------------|-----------------------------------------------------------------------------------------|--------------------------------------------------------------------------------|
| กำหนดค่าการติดต่อ                                                                                                    | moph_immunization_center API                                                            | ×                                                                              |
| UR                                                                                                    | L:1 for get token: https://cvp1.moph.go                                                 | o.th/token                                                                     |
| URL:2 Moph_Imm                                                                                                    | unization_Center: https://cvp1.moph.go                                                  | o.th/api/UpdateImmunization                                                    |
|                                                                                                    | Username: Boobee                                                                        | ** Username/ Password และ Hospital **<br>ต้องสอดคล้องกัน คือต้องเป็น Username  |
|                                                                                                    | การเชื่อมต่อสำเร็จ พร้อมใช้งาน                                                          | × Hospital นั้น เท่านั้น                                                       |
| Hospital (หน่วยบริการศ<br>::Username & Passwo<br>สำนักงานสาธารณสุขจั<br>โรงพยาบาล (รพ.), โร<br>โรงพยาบาลในเขต 13<br>ทุก Users ต้องระบุหน่า | (i) สามารถเชื่อมต่อ Moph Immun<br>OK<br>วยบริการต้นสังกัด (รพ. รพ. สต.) ที่อ้างอิงใน mo | nization Center ใด้สำเร็จ<br>API Sending<br>Moph IC<br>API Sending<br>SAND BOX |
| u                                                                                                    | า้ไขค่าคอนฟิก                                                                           |                                                                                |
|                                                                                                    | บันทึกค่าคอนฟิก                                                                         |                                                                                |
|                                                                                                    |                                                                                         | ทดสอบการเชื้อต่อ API                                                           |
| รับบริการ ล                                                                                                    | น ดาย /ไม่ตาย ดาม                                                                       |                                                                                |

รูปที่ 7 หน้าจอเมื่อทำการเชื่อมต่อ MOPH PHR สำเร็จ

- เมื่อทำการกำหนดการเชื่อมต่อ เรียบร้อยแล้ว ก็ทำการส่งข้อมูลขึ้น MOPH PHR โดยจะมี 3 ฟังก์ชั่นให้ เลือกคือ
  - 8.1 ส่งเฉพาะ PHR ที่ยังไม่เคยส่ง หมายถึง จะส่งเฉพาะข้อมูลที่ยังไม่เคยส่งเท่านั้น
  - 8.2 ส่งเฉพาะข้อมูลบริการ (Service) ทั้งหมด แต่ไม่เกินช่วงเวลา 1 ปี หมายถึง จะส่งเฉพาะข้อมูล ย้อนหลังไม่เกิน 1 ปีเท่านั้น
  - 8.3 ส่ง PHR ทั้งหมดของคนนี้ เป็นการส่งข้อมูลทั้งหมดทั้งเก่าและใหม่ และข้อมูล update

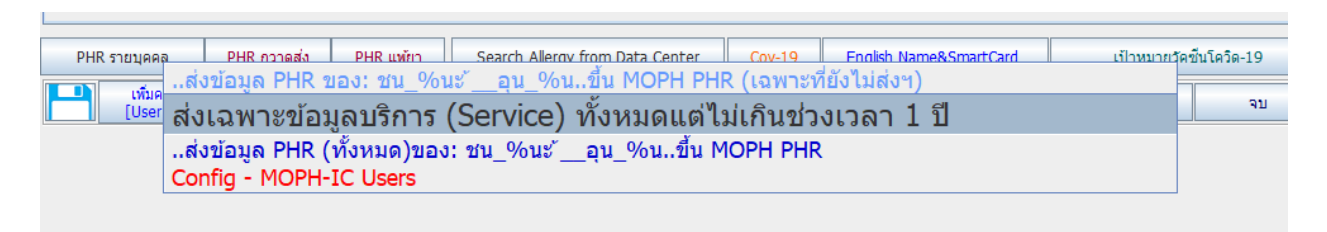

รูปที่ 8 ตัวเลือกในการส่ง PHR รายบุคคล

# <u>การกวาดส่งข้อมูล PHR</u>

การกวาดส่ง มีข้อควรระวังคือ อาจจะส่งข้อมูลได้ไม่ครบ หรือ ข้อมูลส่งขึ้นได้ไม่ หมด เนื่องจาก ข้อจำกัด ในเรื่องของ Bandwidth ของ ระบบเครือข่าย และ ข้อจำกัดในเรื่อง workload ในการรับข้อมูลของ MOPH PHR ดังนั้นอาจจะต้อง กดส่งข้อมูลเดิมซ้ำ เมื่อส่งไม่สำเร็จด้วย

9. ในหน้าประชากร รายบุคคล ให้คลิกปุ่ม กวาดส่ง เมื่อคลิก แล้วจะขึ้นหน้าจอตามรูปที่ 9

| ข้อมูลบุคคล ที่อ                                                                                                    | เยู่ตามทะเบียนบ้าน 🍸 โรค                                                                                                    | เรื้อรัง & พฤติกรรมสุขภ                                                                                                    | าาพ ดำแหน่งในชุมช                              | น & นักเรียน & ตำ | ม & สำแหน่งทางศาสนา 🍸 รายชื่อ ปชด.                                                                                                    |   |
|----------------------------------------------------------------------------------------------------|----------------------------------------------------------------------------------------------------|----------------------------------------------------------------------------------------------------|------------------------------------------------|-------------------|----------------------------------------------------------------------------------------------------|---|
| HN:<br>สำนานน้ำ:<br>เหละ<br>แหละ<br>แหละ<br>สันชาวสาหรือ<br>สันชาวส์<br>ครอบครัวที่:<br>สัญชาส์<br>ครอบครัวที่:<br>สัญชาส์<br>ครอบครัวที่:<br>รายได้/ปันหาว:<br>รายได้/ปันหาว:<br>รายได้(ปันหาว): | ແລະ<br>ແລະ<br>ເຊິ່ງ<br>ເຊິ່ງ<br>เลิ<br>เลิ<br>เลิ<br>เลิ<br>เลิ<br>เลิ<br>เลิ<br>เลิ<br>เลิ<br>เลิ | <ul> <li>ศำหน้า-ชื่อ-น</li> <li>มือ (สกุล:</li> <li>นอมปิดร ปอยะ</li> <li>รพ.(สอ.)รอง.</li> <li>ที่หางาน:</li> <li>นอสวิร:</li> <li>อยาลี:</li> <li>สมรส:</li> <li>อาถีพะ</li> </ul> | ามสกุล ภาษาอังกฤษ                              |                   | พมู่ม้าน:         อำนามุคมทั่ง           ๑ คนที่ไม่เคยต่ง         ๑ คนทั้งหมด           มรากฏตามต่าง         ๑ เฉพาะคนที่มารบิยร์การรีม่เกิน 1 มี           ๑ คนที่ไม่เคยต่ง         ๑ คนทั้งหมด           มรากฏตามต่าง         ๑ เฉพาะคนที่มีก่อยู่อางสีรมย           ๑ และระดับสารสงร้อมสุกร         ๑ และระดับสารสงร้อมสุกร           พท         - ชื่ออร่ง         และสกุล           อามุ         เลือกส่ง         ๑ และระดับสารสงร้อมสุกร           พท         - ชื่ออร่ง         และสกุล         อามุ           เมืองส่วยงานสีกุล         อามุ         เลือกส่ง         ๑ และสารสงร้อมสุกร           พท         - ชื่ออร่ง         และสกุล         อามุ         เลือกส่ง           พท         - ชื่ออร่ง         และสกุล         อามุ         เลือกส่ง           พท         - ชื่ออร่ง         และสกุล         อามุ         เลือกส่ง           พท         - ชื่ออร่ง         และสกุล         อามุ         เลือกส่ง           พท         - ชื่ออร่ง         และสกุล         อามุ         เลือกส่ง           พท         - ชื่ออร่ง         อามุล         อามุล         อามุ           พท         - ชื่ออร่ง         เล็กสารสงร่ง         อามุ         อามุ           1.18 และสาราสงร่าง         - ชื่าสารสงร่ง | × |
| <ul> <li>ปลายมาย (ประการสาราย)</li> <li>PHR รายบุคคล</li> <li>เพิ่มคนใ<br/>(User k)</li> </ul>                                                                                                    | PHR nonado f<br>Nui<br>ayaj (Smart Card                                                                                                    | PHR แพ้ยา Se<br>หม่<br>Reader] ราเ                                                                                                    | arch Allergy from Dat<br>ดน<br>อบ้านท ทีมหนัดร | a Center          | Wii<br>UPLOAD PHR >><br>Confg MOPH-IC<br>Enuännารเลือก เดือกสั่ง 0 ๆ พน เสือกทั้งหมด ผลอัพธ์การส่ง >> สำเร็จ: ส่มเหลว:                                                                                                    |   |

รูปที่ 9 หน้าจอ กวาดส่ง ข้อมูล PHR

|          | <u>a</u> d 1 |         | <br>4       | a 1                         |
|----------|--------------|---------|-------------|-----------------------------|
| $1 \cap$ | 0000000      | Config  | 19110910000 | DOGI NONIMO                 |
| 10       | PICTIVI1111  |         |             | 171 1 3 4 7 1 9 1 1 1 9 1 9 |
| т O.     | 1101111100   | COLLING | 0110110100  |                             |
|          | q            |         |             |                             |

| ที่ไกำหนดคำกา                                                      | ารติดต่อ moph_immunization_cent                                                                                                    | rer API ×                                                                                                    |     |
|--------------------------------------------------------------------|----------------------------------------------------------------------------------------------------|----------------------------------------------------------------------------------------------------|-----|
| URL:2 Mo                                                           | ph Immunization Center: https://cv                                                                                                    | n1 monh go th/ani/UndateImmunization                                                                                     | (B) |
| UNLIZ HO                                                           | Username:<br>Password:                                                                                                    | ** Username/ Password และ Hospital **<br>ต้องสอดคล้องกัน คือต่องเป็น Username<br>และ Password ของ Hospital นั้น เท่านั้น | 1   |
| Hospital (111                                                      | iวยบริการสังกัดของ User): ศูนย์เทคโนโลยีสา                                                                                                    | ารสนเทศและการสื่อสาร สป. สธ.(ศทส.)                                                                                       |     |
| ::Username<br>สำนักงานสา<br>โรงพยาบาล<br>โรงพยาบาล<br>ทุก Users ต่ | & Password::<br>ธารณสุขจังหรัด (สสจ.), กรมการแพทย์ ขอา<br>(รพ.), โรงพยาบาลส่งเสริมสุขภาพตำบล (รพ.<br>ในเขต 13 ขอา ที่ กรมการแพทย์<br>โองระบุหน่วยบริการต้นสังกัด (รพ. รพ. สต.) ที่เ | ที่ กองยุทธศาสตร์และแผนงาน(กยผ.) API Sending<br>สด.) ขอา ที่ สสจ.<br>อ้างอิงใน mop i-c.hospital ใต้ SAND BOX             |     |
|                                                                    | แก้ไขคำคอนฟิก                                                                                                    | เงื่อนไขการส่งข้อมูลเข้าระบบ PHR (by visit)                                                                              | 1   |
|                                                                    | บันทึกค่าคอนฟิก<br>ทดสอบการเชื่อต่อ API                                                                                                    | <ul> <li>ส่งอัตโนมัติ เมื่อจบบริการ (visit) นั้น</li> <li>//ส่งเองโดยผู้ใช้(คลึก) ส่งฯ</li> </ul>                        |     |
|                                                                    |                                                                                                    | UPLOAD PHR >                                                                                                    | >   |
|                                                                    |                                                                                                    | Config MORH IC                                                                                                    |     |

รูปที่ 10 หน้าจอ Config MOPH-IC เพื่อกำหนดการเชื่อมต่อ

11. ให้ทำการทดสอบการเชื่อมต่อกับ MOPH IC ทุกครั้งที่จะส่งข้อมูล PHR ว่าเชื่อมต่อสำเร็จหรือไม่

| นทเ | กำหนดค่าการติดต่อ moph_immunizat                         | tion_center A   | PI           |                                                   | $\times$               |              |
|-----|----------------------------------------------------------|-----------------|--------------|---------------------------------------------------|------------------------|--------------|
| V   | URL:1 for get token:                                     | https://cvp1.m  | hoph.go.th/t | oken                                              |                        | (11)<br>(11) |
|     | URL:2 Moph_Immunization_Center:                          | https://cvp1.m  | hoph.go.th/a | pi/UpdateImmunizatio                              | on                     |              |
|     | Username:                                                |                 |              | ** Username/ Passw                                | ord และ Hospital **    |              |
|     | Password:                                                |                 |              | และ Password ของ                                  | Hospital นั้น เท่านั้น |              |
|     | Hospital (หน่วยบริการสังกัดของ User): <mark>ศนย์เ</mark> | กคโนโลยีสารสนเ  | ทศและการสื่อ | สาร สป. สธ.(ศทส.)                                 |                        |              |
|     | ::Username & Password                                    | พร้อมใช้งาน     |              | $\times$                                          | API Sending            |              |
|     | สำนักงานสาธารณสุขจังา<br>โรงหยาบาล (รพ.) โรงบ            | ເຈື້ອນຕໍ່ອ Mont | n Immunizati | on Center <b>ใต้ส่ว</b> เร็จ                      | Moph IC                |              |
|     | โรงพยาบาลในเขต 13 ข                                      |                 |              |                                                   | API Sending            |              |
|     |                                                          | 0               | к            |                                                   | SAND BOX               |              |
|     | แก้ไขคาคอษ                                               |                 | เงือนใขการ   | รสงข่อมูลเข่าระบบ PHR                             | (by visit)             |              |
|     | บันทึกค่าคอนฟิก                                          |                 | 🗌 ส่งอัตโ    | นมัติเมือจบบริการ (visit<br>โดยหรือได้เคลื่อง สำห | :) นับ                 |              |
|     | ทดสอบการเชือ                                             | ต่อ API         | N0150        | เตยผูเข(ผลก) สงา                                  |                        |              |
|     |                                                          |                 |              |                                                   |                        |              |
|     |                                                          |                 |              | UPLO                                              | AD PHR >               | >            |
|     |                                                          |                 |              | Co                                                | onfig MOPH-IC          |              |

รูปที่ 11 หน้าจอแสดงการเชื่อมต่อ MOPH IC สำเร็จ

- 12. ทำการเลือกหมู่บ้านที่ต้องการส่ง โดยจะมีตัวเลือกให้เลือก 2 ข้อคือ
  - 12.1 คนที่ไม่เคยส่ง,รวมคนที่เคยส่งไม่สำเร็จ หมายถึง จะส่งเฉพาะข้อมูลใหม่ที่ยังไม่เคยส่งเท่านั้นของ คนแต่ละคน หรือคนที่ส่งไม่สำเร็จในรอบนั้นๆ
- $\times$ หมู่บ้าน: หนองแต้ หมู่ 1 • 🗹 เฉพาะคนที่มารบบริการใม่เกิน 1 ป จำนวนคนที่ 3 ปรากฏด่านล่าง คนที่ไม่เคยส่ง 🗹 เฉพาะสัญชาต์ไทย 🔾 คนทั้งหมด รวมคนส่งไม่สำเร็จ เฉพาะคนที่มีที่อยู่ตามบัตรประชาชน ถูกต้องเท่านั้น (รวมถึงรหัสใปรษณ์ย์) ชื่อจริง HN -นามสกล อายุ ตัวเลือก 39 ปี0 เดือน11 วัน 25 นาย อน\_%นุ ย\_\_สาน\_%น ∘่\_\_โลล\_%ล 45 นาง มล\_%ลิ 36 ป6 เดือน26 วัน คนที่สามารถส่งข้อมูลเข้า PHR 11730 ด.භູ. aaaa bbbb 14 ปี8 เดือน2 วัน จะด้องมีข้อมูลที่มีคุณสมบัติดังนี้ เป็นคนสัญชาติไทยเท่านั้น
   เป็นคนที่มีที่อยู่ตามบัตรประชาชนุ ถูกต้องครบถ้วน (รวมรหัสไปรษณ์ย์) HN ของคนที่เตรียมส่ง PHR ได้แก่ п UPLOAD PHR >> Config MOPH-IC เลือกส่ง 0 คน เลือกทั้งหมด สำเร็จ: ยกเลิกการเลือก ผลลัพธ์การส่ง >> ล้มเหลว:
- 12.2 คนทั้งหมด หมายถึง เป็นการส่งข้อมูลทั้งเก่าและใหม่ หรือข้อมูล update ของคนๆ นั้น

รูปที่ 11 หน้าจอการเลือกหมู่บ้านที่ต้องการส่ง

- 13. โดยมี option ในการเลือกส่ง อยู่ 2 อย่างคือ ส่งเฉพาะ คนที่ต้องการส่ง หรือส่งทั้งหมด โดยถ้าต้องการส่ง ทั้งหมดก็คลิกปุ่มเลือกทั้งหมด หรือ ถ้าต้องการส่งเฉพาะคนที่เลือกก็ทำการ ติ๊ก √ ที่กล่องสี่เหลี่ยม ในช่อง ตัวเลือกได้ โดยมีเงื่อนไขในการส่งดังนี้
  - 13.1 เป็นคนสัญชาติไทยเท่านั้น
  - 13.2 มีข้อมูลที่อยู่ตามบัตรประชาชนถูกต้องครบถ้วน (รวมถึงต้องมีรหัสไปรษณีย์ด้วย)

โดยข้อมูลที่ส่งขึ้น MOPH\_PHR แบบกวาดส่งนี้ จะส่งเฉพาะ ข้อมูลการบริการ (visit) ไม่เกิน 1 ปีเท่านั้น ถ้ามีข้อมูลมากกว่านี้ จะไม่ส่ง

| หมู่บ้าน:<br>● คน<br>● รวมค | <mark>หนอง</mark><br>ที่ไม่เ<br>นส่งไ | แด้หมู่1<br>.คยส่ง ⊖<br>ไม่สำเร็จ | ู่ ▼<br><sup>มรา</sup><br>คนทั้งหมด        | านวนคนที<br>กฏต่านล่าง                      | 3                          |                                                                                                    |
|-----------------------------|---------------------------------------|-----------------------------------|--------------------------------------------|---------------------------------------------|----------------------------|----------------------------------------------------------------------------------------------------|
| HN                          | -                                     | ชื่อจริง                          | นามสกุล                                    | อายุ                                        | ตัวเลือก                   | 🗹 ถูกต้องเท่านั้น (รวมถึงรหัสใปรษณีย์)                                                                                                    |
| 25<br>45<br>11730           | นาย<br>นาง<br>ด.ญ.                    | ่อน_%น<br>มล_%ถิ<br>ออออ          | <u>ย_สาน_%น</u><br>< <u>โลล_%ล</u><br>bbbb | 39 10 เดอน1<br>36 16 เดือน2<br>14 18 เดือน2 | 1 วน ⊻<br>6 วัน ⊻<br>วัน ⊻ | คนที่สามารถส่งข้อมูลเข้า PHR<br>จะต้องมีข้อมูลที่มีคุณสมบัติดังนี้<br>1. เป็นคนสัญชาติไทยเท่านั้น<br>2. เป็นคนที่มีที่อยู่ตามบัตรประชาชน<br>ถูกต้องครบถ้าน (รามรหัสไปรษณ์ย์) |
|                             |                                       |                                   |                                            |                                             |                            | HN ของคนที่เตรียมส่ง PHR ใต้แก่<br>[45, 25, 11730]                                                                                                    |
|                             |                                       |                                   |                                            |                                             |                            | UPLOAD PHR >>                                                                                                    |
|                             |                                       |                                   |                                            |                                             |                            | Config MOPH-IC                                                                                                    |
| ยกเลิกก                     | ารเลือก                               | เลือกส่ง 3                        | คน เลื่อ                                   | อกทั้งหมด ผ                                 | เลลัพธ์การส่ง >>           | สำเร็จ: ล้มเหลว:                                                                                                    |

14. ทำการเลือกข้อมูลการส่งตามรูปที่ 12 เมื่อเลือกได้แล้วก็คลิกปุ่ม UPLOAD PHR

รูปที่ 12 ขั้นตอนการเลือกข้อมูลและคลิกปุ่มส่งข้อมูล PHR

15. เมื่อคลิกปุ่ม UPLOAD PHR แล้วให้รอสักครู่(อาจจะนาน หรือไม่นาน ขึ้นอยู่กับข้อมูลที่ส่ง) เมื่อส่ง เรียบร้อยแล้วจะมาข้อความปรากฏ ดังรูปที่ ซึ่งจะบอกว่า ส่งสำเร็จกี่คน ส่งไม่สำเร็จกี่คน

| รวมค | เทีไม่เ<br>านส่งไ | คยส่ง o<br>ไม่สำเร็จ o | <sup>มราก</sup><br>จนทั้งหมด | กฏต่านล่าง 3              | เฉพาะสัญชาติไทย<br>เฉพาะสญชาติไทย                               |
|------|-------------------|------------------------|------------------------------|---------------------------|-----------------------------------------------------------------|
| HN   | -                 | ชื่อจริง               | นามสกุล                      | อายุ ตัวเลือก             | 🗹 ถูกต้องเท่านั้น (รวมถึงรหัสไปรษณีย์)                          |
| ,    | นาย               | อน_%นุ<br>มอ.%อิ       | ยสาน_%น                      | 39 ปี0 เดือน11 วัน 🖌      |                                                                 |
| 730  | ด.ณ.              | aaaa                   | bbbb                         | 14 ปี8 เดือน2 วัน 🖌       | คนที่สามารถส่งข้อมูลเข้า PHR                                    |
|      |                   |                        |                              |                           | จะตองมีขอมูลที่มีคุณสมบัติดังนี้<br>1. เป็นคนสัญชาล์ใทยเท่านั้น |
|      |                   |                        |                              |                           | 2. เป็นคนที่มีที่อยู่ตามบัตรประชาชน                             |
|      |                   |                        | Messa                        | age                       | 🗙 วุครบถ้วน (รวมรหลีใปรษณ์ย์)                                   |
|      |                   |                        |                              | ส่งไม่สำเร็จ : 0 คน<br>OK |                                                                 |
|      |                   |                        |                              |                           |                                                                 |
|      |                   |                        |                              |                           | UPLOAD PHR >>                                                   |

รูปที่ 13 หน้าจอแสดงการ upload ข้อมูล PHR เสร็จสิ้น

หมายเหตุ ถ้าส่งข้อมูลไม่สำเร็จจะแจ้ง Error Message ให้ทราบว่าเป็นเพราะอะไร ในกล่องข้อความ สามารถ เลื่อนดูข้อความที่ปรากฎได้

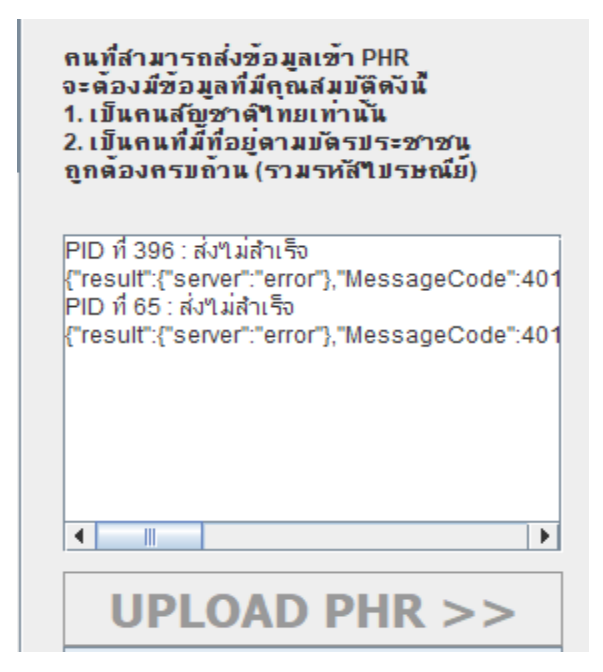

รูปที่ 14 หน้าจอแสดง Error Message เมื่อ upload ข้อมูลไม่สำเร็จ

## <u>การส่งข้อมูล PHR ในหน้า Service</u>

เมื่อให้บริการเสร็จสิ้นแล้ว สามารถกดส่งข้อมูลการให้บริการนั้นๆ ขึ้น MOPH\_PHR ได้เลย โดยต้องทำการตั้งค่า ดังนี้ คลิกขวาที่ปุ่ม ส่งข้อมูลเข้า PHR จะมีตัวเลือกดังนี้

- ส่ง PHR เฉพาะบริการนี้ (Service นี้เท่านั้น) เนื่องจากในหน้านี้เป็นการให้บริการแบบ case by case ดังนั้น ถ้าเลือกฟังก์ชั่นการส่ง แบบนี้ หมายถึง ท่านส่งกดส่งบริการเองทุกครั้งที่มีการให้บริการ
- 2. การตั้งค่าส่ง PHR แบบอัตโนมัติ และกำหนด User เชื่อมต่อ MOPH\_IC
- 3. ตาวจสอบรายชื่อที่ส่ง PHR ไม่ผ่าน จะแสดงรายชื่อคนที่ส่ง PHR ไม่ผ่านในช่วงเวลานั้นๆ

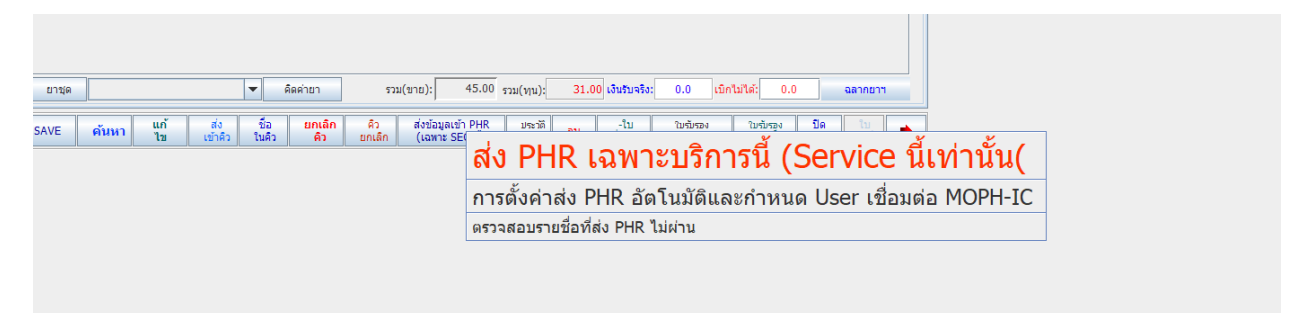

### รูปที่ 15 หน้าจอแสดงฟังก์ชั่นในการส่งข้อมูล PHR

การส่งข้อมูล PHR สิ่งสำคัญที่ต้องทำเป็นอันดับแรกคือการทดสอบการเชื่อมต่อกับระบบ MOPH PHR ดังนั้น ให้ เลือกข้อ การตั้งค่าส่ง PHR แบบอัตโนมัติ และกำหนด User เชื่อมต่อ MOPH\_IC เป็นอันดับแรก (ถ้าเชื่อมต่อ ได้ แล้ว ให้ทำแค่ ครั้งเดียวในแต่ละช่วงเวลาที่ทำงาน และต้องทดสอบทุกเครื่องที่ทำการให้บริการ (เปิด visit)

| กำหนดค่าการเ                                  | ໂດຕ່ອ moph_immunization_center                                   | r API                  | token                                    | ×                                          |
|-----------------------------------------------|------------------------------------------------------------------|------------------------|------------------------------------------|--------------------------------------------|
| u.<br>URL:2 Moph                              | _Immunization_Center: https://cvp1                               | L.moph.go.th/          | api/UpdateImmunizat                      | ion                                        |
| 0                                             | Username: Boobee                                                 |                        | ** Username/ Passv<br>ต้องสอดคล้องกัน คื | vord และ Hospital **<br>อต้องเป็น Username |
| 1                                             | การเชื่อมต่อสำเร็จ พร้อมใช้งาน                                   |                        | ×                                        | า Hospital นั้น เท่านั้น                   |
| — Hospital (หน่วย                             | บริการส่                                                         | ah Immunizati          | on Contor Medau En                       |                                            |
| ::Username & I<br>สำนักงานสาธา                | Passwo<br>เถเสขส์เ                                               | ок                     | on center 1000 1130                      | API Sending<br>Moph IC                     |
| เรงพยาบาล (ร<br>โรงพยาบาลใน<br>ทุก Users ต้อง | น), เรา<br>ขด 13<br>ระบุหน่วยบริการต้นสังกัด (รพ. รพ. สต.) ที่อำ | เงอิงใน mop i-c.       | hospital ได้                             | API Sending<br>SAND BOX                    |
| แก่                                           | ไขค่าคอนฟิก                                                      | <sub>L</sub> เงือนไขกา | รส่งข้อมูลเข้าระบบ PHR                   | (by visit)                                 |
|                                               | บันทึกค่าคอนฟิก                                                  | 📃 ส่งอัต               | โนมัติ เมื่อจบบริการ (visi               | t) นั้น                                    |
| L.I                                           | ทดสอบการเชื้อต่อ API                                             | 🗹 ส่งเอง               | โดยผู้ใช้(คลิ้ก) ส่งๆ                    |                                            |

รูปที่ 15 หน้าจอแสดงการเชื่อมต่อกับ MOPH\_IC สำเร็จพร้อมส่ง PHR

โดยในรูปที่ 15 จะมีเงือนไขในการส่ง คือ ส่งอัตโนมัติ เมื่อจบ visit นั้นๆ หรือ ส่งเองโดยผู้ใช้ โดย 2 ฟังก์ชั่นนี้จะ ต่างกันคือ

- ส่งแบบอัตโนมัติ เมื่อมีการให้บริการจนจบ โปรแกรมจะทำการตรวจสอบว่า ให้บริการ(visit) นั้นๆ เสร็จ หรือยัง ถ้าเสร็จแล้ว(เมื่อกดเลือกคนใหม่) ก็จะทำการส่งให้แบบอัตโนมัติ
- 2. ส่งเองโดยผู้ใช้ เมื่อเลือก ฟังก์ชั่นนี้ ผู้ใช้ต้องทำการ กดส่ง เอง เมื่อเลือกแล้วจะปรากฏหน้าจอตามรูปที่ 16

| Config Username MC              | การ HN 45    นางมล_%ลิ c่<br>ภ <b>ุท</b> н- <b>เ</b> כ <b>UPLOA</b> I | )_โลล_%ล    และ SE(<br>D PHR >> | Q ຄຳດັນที่ 329858<br>HN: 4 | 5                | <b>ชื่อ:</b> นางมล_%ลิ<br><b>นามสกุล:</b> <่โลล_%ล | จำนวนกา<br>มารับบริก. <u>1</u><br>มารับบริก. |
|---------------------------------|-----------------------------------------------------------------------|---------------------------------|----------------------------|------------------|----------------------------------------------------|----------------------------------------------|
| CID :                           |                                                                       | งี้เหล็ก                        | อำเภอ:                     | เมืองอุบลราชธานี | จังหวัด: อุบลราชธานี                               | ไปรษณีย์: <sup>34000</sup>                   |
| วันที่มารับบริการ<br>2024-02-08 | SEQ (Visitno)<br>329858                                               | าวามดัน                         | น้ำหนัก<br>45.0            | ส่วนสูง<br>155.0 | จำนวน Dia<br>1                                     | g จำนวน Drug<br>2                            |
|                                 |                                                                       |                                 |                            |                  |                                                    |                                              |
|                                 |                                                                       |                                 |                            |                  |                                                    |                                              |
|                                 |                                                                       |                                 |                            |                  |                                                    |                                              |
|                                 |                                                                       |                                 |                            |                  |                                                    |                                              |
|                                 |                                                                       |                                 |                            |                  |                                                    |                                              |
|                                 |                                                                       |                                 |                            |                  |                                                    |                                              |
|                                 |                                                                       |                                 |                            |                  |                                                    |                                              |
|                                 |                                                                       |                                 |                            |                  |                                                    |                                              |

รูปที่ 16 หน้าจอแสดงการ upload ข้อมูล เมื่อผู้ใช้เลือกฟังก์ชั่น ส่งเอง

โดยผู้ใช้ ต้องทำการกดปุ่ม UPLOAD PHR เพื่อทำการส่งข้อมูลขึ้นระบบ MOPH PHR ซึ่งถ้าข้อมูลครบไม่มี error จะปรากฏ Dialog box ตามรูปที่ 17 ว่าส่งสำเร็จ

| ข้อมูล PHR ของผู้มารับบร์                                                                                                    | ริการ HN 45    นางมล_?                     | ึ่≀ลิ ่โลล_%ล    และ SE | EQ ลำดับที่ 329858     |                  |                                                      |                                       |
|----------------------------------------------------------------------------------------------------|--------------------------------------------|-------------------------|------------------------|------------------|------------------------------------------------------|---------------------------------------|
| Config Username MC                                                                                                    | OPH-IC UPLO                                | AD PHR >>               | HN: 45                 | ;                | <b>ชื่อ :</b> นางมล_%ลิ<br><b>นามส์กุล :</b> ∲โลล_%ล | จำนวนกา<br>มารับบริก. 1<br>มารับบริก. |
| CID :                                                                                                    |                                            | ตำบล: ขี้เหล็ก          | อำเภอ:                 | เมืองอุบลราชธานี | จังหวัด: อุบลราชธานี                                 | ไปรษณีย์: <sup>34000</sup>            |
| วันที่มารับบริการ                                                                                                    | SEQ (Visitno)                              | ความดัน                 | น้ำหนัก                | ส่วนสูง          | จำนวน Diag                                           | จำนวน Drug                            |
| 2024-02-08                                                                                                    | 329858                                     | 123/52                  | 45.0                   | 155.0            | 1                                                    | 2                                     |
|                                                                                                    |                                            | (i)                     | age<br>ส่งสำเร็จ<br>OK | ×                |                                                      |                                       |
| ]<br>],<br>"Observation": [],<br>"class": {<br>"system"; "http://term<br>"code": "AMB",<br>"display": "ambulator<br>},<br>"status": "finished"<br>} | inology.hl7.org/CodeSyst<br>y <sup>e</sup> | em/v3-ActPriority",     |                        |                  |                                                      |                                       |

รูปที่ 17 ข้อความแสดงว่า ส่งสำเร็จ

## <u>การจัดการส่งข้อมูลที่ส่งไม่สำเร็จ</u>

ไม่ว่าการส่งแบบอัตโนมัติแบบอัตโนมัติ หรือการส่งโดยผู้ใช้ เมื่อมีการส่งไม่สำเร็จ จะมีข้อมูลอยู่ในฐานข้อมูล ดังนั้น วิธีการตรวจสอบว่าข้อมูลของวันนั้นๆ ส่งสำเร็จหมดหรือยังให้ทำการตรวจสอบโดยเลือก tab ตรวจสอบรายชื่อที่ ส่ง PHR ไม่ผ่าน แล้วทำการส่งใหม่อีกครั้ง

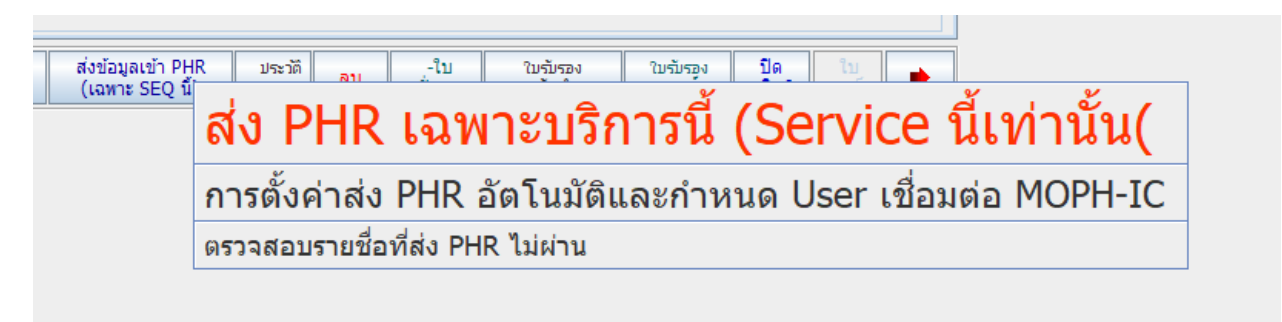

รูปที่ 18 แสดง tab การส่งข้อมูล PHR

| แสด     | งข้อมูลก                 | าาร์ให้บริ  | ริการฯ ตามช     | ว่วงวันที่ ที่ระบุฯ |       |            |                   |                |                                 |         | >                                   |
|---------|--------------------------|-------------|-----------------|---------------------|-------|------------|-------------------|----------------|---------------------------------|---------|-------------------------------------|
| การ     | งให้บริการ               | ระหว่างว่   | วันที่: 08/02/2 | 2567                | *     | ถึงวันที่: | 9 ก.พ. 2567       | *              | แสดงผล(ผู้รับบริการตามช่วงที่ระ | บุฯ)    | ผู้ป่วยโควิด 19 (ทั้งหมด)           |
| รายชื่อ | เผู้ป่วยหรื <sub>้</sub> | อผู้รับบริเ | การส่งเสริมสุข  | ภาพ ในช่วงวัน       | [     | ส่ง P      | PHR ไม่สำเร็จ(ตาม | มวันที่ระบุ)   |                                 |         | .ที่มีและไม่มี Authen ใน J.         |
| ที่     | HN                       |             |                 |                     | เลขบ้ | ัตร ปชช    | วันรับบริการ      |                | อาการสำคัญ                      |         | รหัส-วินิจฉัยา                      |
| 1       | 45                       | นาง         | มล_%ลิ          | ⇔่โลล_%ล            |       |            | 8 ก.พ. 2567       | .ตรวจคัดกร     | องพยาธิในอุจจาระ ประจำปี 2564   | M54.8-1 | <sup>1</sup> วดหล <i>ั</i> งแบบอื่น |
| 2       | 8                        | นาย         | สม_%มศ          | จ้เข′ม_%ม           |       |            | 9 ก.พ. 2567       | .ผู้ม่วย covid | l-19 รับการรักษาและรับยา แบบเจอ | G44.2-1 | ปวดศึรษะจากความเครียด               |
|         |                          |             |                 |                     |       |            |                   |                |                                 |         |                                     |
| <       |                          |             |                 |                     | 1     |            |                   |                |                                 |         |                                     |

## โดยเมื่อเลือก tab ตรวจสอบรายชื่อที่ส่ง PHR ไม่ผ่าน จะปรากฏหน้าจอตามรูปที่ 19

รูปที่ 19 แสดงข้อมูลของคนที่ส่งไม่สำเร็จ

้ให้ทำการคลิกขวาของคนไข้ เพื่อเปิดเมนูให้เลือก เปิดรายละเอียดการให้บริการของคนไข้นั้นๆ

|   | .แสดง<br>การโ | ข้อมูลก<br>ให้บริการ | การให้บริ<br>ระหว่างว่ | (ການ ) (ການ (ການ (ການ (ການ (ການ (ການ (ການ (ການ |                  |                  |                                    |                                             |                              |
|---|---------------|----------------------|------------------------|------------------------------------------------|------------------|------------------|------------------------------------|---------------------------------------------|------------------------------|
|   | กยชื่อเ       | ผู้ป่วยหรื           | อผู้รับบริเ            | าารส่งเสริมสุขภา                               | า<br>พ ในช่วงวัน |                  | ส่ง PHR ไม่สำเร็จ(ตาม              | เว้นที่ระบุ)                                | .ທີ່ນີແລະໃນ່ນີ້ Authen ໃນ J. |
| I | ที            | HN                   |                        |                                                |                  | เลขบัตร ปร       | ชช วันรับบริการ                    | อาการสำคัญ                                  | รทัส-วินิจฉัยา               |
|   | 1             | 45                   | นาง                    | มล_%ลิ                                         | เปิดรายละ        | ะเอียดการให้ห    | -<br>-<br>-<br>-<br>ปวดหลังแบบอื่น |                                             |                              |
| 1 | 2             | 8                    | นาย                    | สม_%มศ                                         |                  | PERCINIT 19 FAIT | 2-ปวดศีรษะจากความเครียด            |                                             |                              |
|   |               |                      |                        |                                                | แสดงรายละ        | ะเอียดอาการสำค   | ăญ และการวินิจฉัย ขอ∙              | ง:นางมล_%ลิ่โลล_%ล ในวันที่:8 กุมภาพันธ์ 2: | 567                          |

รูปที่ 20 แสดงเมนู เปิดรายละเอียดการให้บริการของคนไข้นั้นๆ

เมื่อทำการคลิกเข้าไปในเมนู จะเป็นหน้าจอการให้บริการของคนไข้คนที่เราเลือก แล้วทำการคลิกส่ง ข้อมูลอีกครั้ง ตามรูปที่ 21

| ข้อมูลเบื้องต้น               | ดำวินิจฉัย-จ่ายยา-เวชภัณฑ์                                 | ตรวจครรภ์ ค                 | คลอด ดูแส                   | ลแม่หลังคลอด     | หลังคลอดทารก                   | โภชนาการ & วัคขึ้น                      | วางแผนครอบครัว                  | ดรวจมะเร็ง & บริการอื่น     |                   |          |
|-------------------------------|------------------------------------------------------------|-----------------------------|-----------------------------|------------------|--------------------------------|-----------------------------------------|---------------------------------|-----------------------------|-------------------|----------|
| ปรับปรุง<br>สิทธิ์<br>สถาน รท | สิทธิ: 89: ช่วงอายุ12-59ปี<br>เ.หลัก: โรงหยาบาล ๙๐ หรรษา : | มหาวชิราลงกรณ,ร             | รพช.                        |                  | อาการ<br>สำคัญ:<br>งไม่ Authen | องพยาธิในอุจจาระ ประเ                   | อ่าปี 2564<br><b>5 Last A</b> t | DM ครั้งนี้<br>DM ครั้งก่อน | เขียว<br>เขียว    |          |
| รองๆ เล<br>เวลาให้บ           | ขบัตร: 8942484202<br>มริการ: 1-ในเวลาราชการ                | รองา:(03540)รง<br>คราวสิทธิ | พ.สต.หนองแต<br>ธิจากราบ สปล | ด้อ.เมือง        | Authen ล่าสุด                  | Service นี้ไม่มีก                       | าร Authen ไป สปส                | ช: CVD Risk#5:              | 0.32%             |          |
| ประเภท<br>มารับบริการ:[1      | -มารับบริการเอง                                            | 2-DM/HT a                   | ล่าสุด -Labs ส่             | สำคัญ <u>สุข</u> | มศึกษา:<br>BP2                 |                                         |                                 | ศำเตือนสุ <i>ขร</i>         | พาพการป่วย        |          |
| รับ Refer: 0                  | 10-ไม่ใช่ Case รับ Refer                                   | 💌 จาก:                      |                             |                  | ตอบ<br>กลับ                    | <mark>ความดัน: 123</mark> / 5           | 52 เสียง นน.:                   | - สส.: 45.0 155.0           | รอบเอว:           |          |
| Refer ต่อ: 0                  | 10-ไม่ใช่ Case Refer                                       | 👻 ไปที่:                    | ~                           |                  | Refer                          | ชีพจร: 85 : 9                           | 96 85.0 <mark>ภูมิ:</mark>      | BMI: 18.7:นน.ปกติ           |                   |          |
| เยียม<br>บ้าน                 | วคขน นร. บุหรื<br>อนามัย นร. สุราฯ                         | 2020                        | Stroke.                     | ง บนเ<br>ตำป     | ทกเหตาบรกษา<br>ปรึกษาจากแพทย์  | Update visit                            | บริการไ<br>นอกสถานบ             | น หรือ<br>เริการ:           | -                 |          |
| บริการตามข่ว                  | เงวันที่ โชว์ประวัติ                                       | สถานะชีวิ                   | วิต เมื่อจบบริก             | การฯ N           | ICD<br>Chroni                  | icFU Labfu                              | Dental S                        | pecialpp 31+5               | 6+1<br>uviu Refer |          |
|                               |                                                            |                             |                             |                  |                                | ~~~~~~~~~~~~~~~~~~~~~~~~~~~~~~~~~~~~~~~ |                                 |                             |                   |          |
| SAVE                          | <b>อันหา <u>ใบ</u> เข้าดิว</b>                             | ในคิว                       | คิว ย                       | เกเลิก (เฉา      | <sub>พาะ se</sub> ส่ง F        | PHR เฉพ                                 | าะบริก                          | ารนี้ (Ser                  | vice นี้เ         | ท่านั้น( |
|                               |                                                            |                             |                             |                  | การตั้ง                        | ค่าส่ง PHR เ                            | อัตโนมัติแ                      | ละกำหนด Us                  | ser เชื่อมต่อ     | MOPH-IC  |
|                               |                                                            |                             |                             |                  | ตรวจสอ                         | บรายชื่อที่ส่ง PH                       | R ไม่ผ่าน                       |                             |                   |          |
|                               |                                                            |                             |                             |                  |                                |                                         |                                 |                             |                   |          |

รูปที่ 21 หน้าจอ เมื่อเลือกส่ง visit เดิมอีกครั้ง

ก็ทำซ้ำไปเรื่อยๆ จนกว่าจะส่งข้อมูลหมดทุก visit